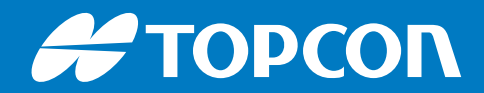

# MC-i4

## **GNSS** Receiver

Installation and Setup Guide

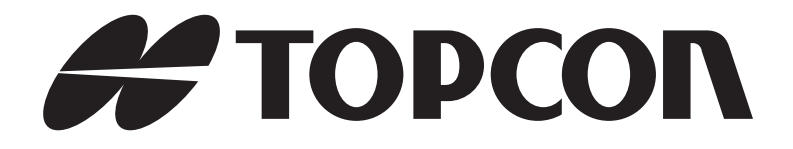

## MC-i4 Installation and Setup Guide

Part Number 1009669-01 Rev. C

©Copyright July, 2017

All contents in this manual are copyrighted by Topcon. All rights reserved. The information contained herein may not be used, accessed, copied, stored, displayed, sold, modified, published, distributed, or otherwise reproduced without express written consent from Topcon.

## Table of Contents

| Prefaceiii                                  |
|---------------------------------------------|
| Introduction                                |
| MC-i4                                       |
| System Diagram                              |
| LED Status                                  |
| Topcon Receiver Utility (TRU)               |
| Installation                                |
| MC-i4 SIM Card Installation 3               |
| General Web Interface Configuration4        |
| Connectivity and Configuration              |
| Connect to MC-i4 Web Interface              |
| MC-i4 General Information and Firmware      |
| Upgrading GNSS Firmware7                    |
| Upgrading MC-i4 or Cinterion Modem Firmware |
| Resetting the MC-i4                         |
| Configure MC-i4 for Cellular                |
| General Configuration                       |
| GPRS Configuration                          |
| CDMA Configuration                          |
| Connectivity Test                           |
| Configure OpenVPN                           |
| Default Settings                            |
| MC-i4 Configuration in 3D-MC13              |
| 3D-MC Machine Setup 14                      |
| Web Interface For Radio Settings 16         |
| MC-i4 Longlink Configuration16              |
| Configure MC-i4 for Digital UHF 17          |
| MC-i4 Digital UHF Configuration             |
| Digital UHF Channel Management              |
| Digital UHF Status                          |
| Configure MC-i4 for FH915 19                |
| MC-i4 FH915 Configuration                   |
| FH915 Status                                |
| Configure Radios in 3D-MC                   |
| Digital UHF Radio Configuration             |
| FH915 Radio Configuration 22                |
| Direct Network Connection Configuration     |

| Safety Warning and Regulatory Information | 24 |
|-------------------------------------------|----|
| Safety Warning                            | 24 |
| RF Radiation Hazard Warning               | 24 |
| Regulatory Information                    | 24 |
| IC Statements                             | 24 |
| Déclaration de conformité IC              | 24 |
| Open Source Support                       | 25 |

Thank you for purchasing this Topcon product. The materials available in this Manual (the "Manual") have been prepared by Topcon Positioning Systems, Inc. ("TPS") for owners of Topcon products, and are designed to assist owners with the use of the product and its use is subject to these terms and conditions (the "Terms and Conditions").

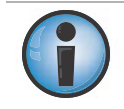

Please read the terms and conditions carefully.

## **Terms and Conditions**

#### Use

This product is designed to be used by a professional. The user should have a good knowledge of the safe use of the product and implement the types of safety procedures recommended by the local government protection agency for both private use and commercial job sites.

## Copyrights

All information contained in this Manual is the intellectual property of, and copyrighted material of TPS. All rights are reserved. Do not use, access, copy, store, display, create derivative works of, sell, modify, publish, distribute, or allow any third party access to, any graphics, content, information or data in this Manual without TPS' express written consent and may only use such information for the care and operation of the product. The information and data in this Manual are a valuable asset of TPS and are developed by the expenditure of considerable work, time and money, and are the result of original selection, coordination and arrangement by TPS.

### Trademarks

MC-i4<sup>™</sup>, GX-60<sup>™</sup>, GX-30<sup>™</sup>, X-63i<sup>™</sup>, X-62<sup>™</sup>, X-33<sup>™</sup>, X-32<sup>™</sup>, i-33<sup>™</sup>, LS-B10W<sup>™</sup>, TS-1<sup>™</sup>, TS-i3<sup>™</sup>, 3D-MC<sup>™</sup>, Topcon® and Topcon Positioning Systems<sup>™</sup> are trademarks or registered trademarks of TPS. Windows® is a registered trademark of Microsoft Corporation. The Bluetooth® word mark and logos are owned by Bluetooth SIG, Inc. and any use of such marks by Topcon Positioning Systems, Inc. is used under license. Other product and company names mentioned herein may be trademarks of their respective owners.

## **Disclaimer of Warranty**

EXCEPT FOR ANY WARRANTIES IN AN APPENDIX OR A WARRANTY CARD ACCOMPANYING THE PRODUCT, THIS MANUAL AND THE PRODUCT ARE PROVIDED "AS-IS." THERE ARE NO OTHER WARRANTIES. TPS DISCLAIMS ANY IMPLIED WARRANTY OF MERCHANTABILITY OR FITNESS FOR ANY PARTICULAR USE OR PURPOSE. TPS AND ITS DISTRIBUTORS SHALL NOT BE LIABLE FOR TECHNICAL OR EDITORIAL ERRORS OR OMISSIONS CONTAINED HEREIN; NOR FOR INCIDENTAL OR CONSEQUENTIAL DAMAGES RESULTING FROM THE FURNISHING, PERFORMANCE OR USE OF THIS MATERIAL OR THE PRODUCT. SUCH DISCLAIMED DAMAGES INCLUDE BUT ARE NOT LIMITED TO LOSS OF TIME, LOSS OR DESTRUCTION OF DATA, LOSS OF PROFIT, SAVINGS OR REVENUE, OR LOSS OF THE PRODUCT'S USE. IN ADDITION TPS IS NOT RESPONSIBLE OR LIABLE FOR DAMAGES OR COSTS INCURRED IN CONNECTION WITH OBTAINING SUBSTITUTE PRODUCTS OR SOFTWARE, CLAIMS BY OTHERS, INCONVENIENCE, OR ANY OTHER COSTS. IN ANY EVENT, TPS SHALL HAVE NO LIABILITY FOR DAMAGES OR OTHERWISE TO YOU OR ANY OTHER PERSON OR ENTITY IN EXCESS OF THE PURCHASE PRICE FOR THE PRODUCT.

## **License Agreement**

Use of any computer programs or software supplied by TPS or downloaded from a TPS website (the "Software") in connection with the product constitutes acceptance of these Terms and Conditions in this Manual and an agreement to abide by these Terms and Conditions. The user is granted a personal, non-exclusive, non-transferable license to use such Software under the terms stated herein and in any case only with a single product or single computer. You may not assign or transfer the Software or this license without the express written consent of TPS. This license is effective until terminated. You may terminate the license at any time by destroying the Software and Manual. TPS may terminate the license if you fail to comply with any of the Terms or Conditions. You agree to destroy the Software and manual upon termination of the use of the product. All ownership, copyright and other intellectual property rights in and to the Software belong to TPS. If these license terms are not acceptable, return any unused software and manual.

## Confidentiality

This Manual, its contents and the Software (collectively, the "Confidential Information") are the confidential and proprietary information of TPS. You agree to treat TPS' Confidential Information with a degree of care no less stringent that the degree of care you would use in safeguarding your own most valuable trade secrets. Nothing in this paragraph shall restrict you from disclosing Confidential Information to your employees as may be necessary or appropriate to operate or care for the product. Such employees must also keep the Confidential Information confidential. In the event you become legally compelled to disclose any of the Confidential Information, you shall give TPS immediate notice so that it may seek a protective order or other appropriate remedy.

## Website; Other Statements

No statement contained at the TPS website (or any other website) or in any other advertisements or TPS literature or made by an employee or independent contractor of TPS modifies these Terms and Conditions (including the Software license, warranty and limitation of liability).

## Safety

Improper use of the product can lead to injury to persons or property and/or malfunction of the product. The product should only be repaired by authorized TPS warranty service centers. Users should review and heed the safety warnings in an Appendix.

## Miscellaneous

The above Terms and Conditions may be amended, modified, superseded, or canceled, at any time by TPS. The above Terms and Conditions will be governed by, and construed in accordance with, the laws of the State of California, without reference to conflict of laws.

## **Manual Conventions**

This manual uses the following conventions:

| Convention | Description                                  | Example                                          |
|------------|----------------------------------------------|--------------------------------------------------|
| Bold       | Menu, or drop-down menu selection            | File → Exit (Click the File menu and click Exit) |
| Bold       | Name of a dialog box or screen               | From the <b>Connection</b> screen                |
| Bold       | Button or key commands                       | Click Finish.                                    |
| Mono       | User supplied text or variable               | Type guest, and click Enter.                     |
| Italic     | Reference to another manual or help document | Refer to the Topcon Quick Guide.                 |

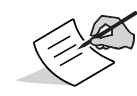

Further information to note about system configuration, maintenance, or setup.

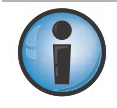

Supplementary information that can have an adverse effect on system operation, system performance, data integrity, measurements, or personal safety.

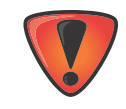

Notification that an action has the potential to result in system damage, loss of data, loss of warranty, or personal injury.

## Introduction

## MC-i4

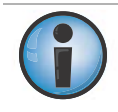

Read this manual thoroughly while using the MC-i4.

The MC-i4 (Figure 1) is a rugged machine control receiver and communication box for 2D and 3D applications in the heavy construction market. The MC-i4 supports up to two GNSS boards, internal radio and GSM/CDMA modem. MC-i4 can also be used as an Internet gateway to connect to Sitelink3D for remote support, file transfer, text messaging and productivity reports.

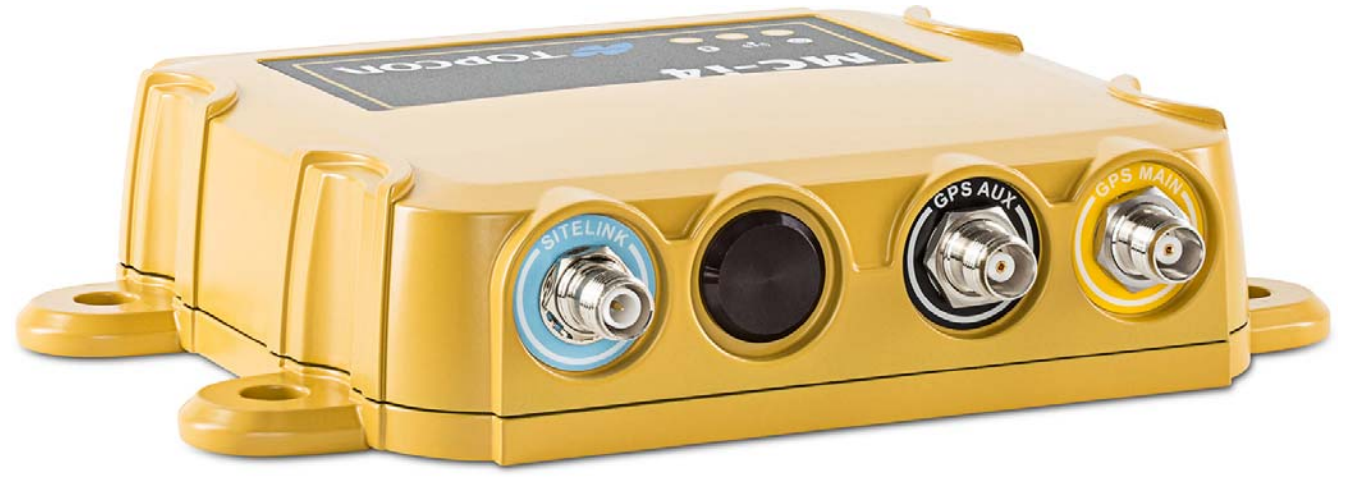

Figure 1: MC-i4

## System Diagram

Figure 2 shows the MC-i4 in an example of a system diagram.

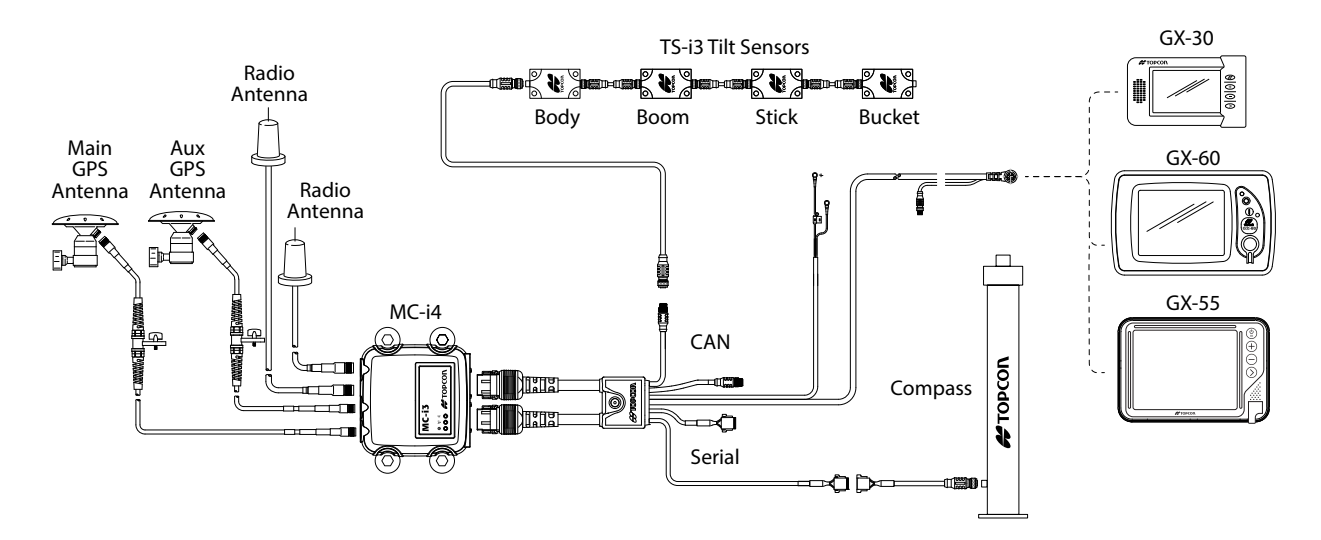

Figure 2. MC-i4 Example Excavator System Diagram

## **LED Status**

The following describes the blink patterns of the LEDs inside the MC-i4.

| POWER | POWER LED (GREEN) |             |        |  |  |  |
|-------|-------------------|-------------|--------|--|--|--|
| ICON  | COLOR             |             | STATUS |  |  |  |
| ር     |                   | Solid Green | On     |  |  |  |
|       |                   | No Light    | Off    |  |  |  |

| TRANS     | MITT LED (O | GREEN/RED/AM               | BER)                                                                |
|-----------|-------------|----------------------------|---------------------------------------------------------------------|
| ICON      | COLOR       |                            | STATUS                                                              |
| (((•••))) |             | No Light                   | Off                                                                 |
|           |             | Amber                      | Booting                                                             |
|           |             | Green Flash                | Not connected to sitelink3D Server (No GPRS connection information) |
|           |             | Solid Green                | Connected to sitelink3D Server but not receiving RTK corrections    |
|           |             | Solid Green<br>w/Red Flash | Connected to sitelink3D Server and receiving GPS corrections        |

| BLUETO | BLUETOOTH <sup>®</sup> LED (BLUE) |            |                                              |  |  |  |
|--------|-----------------------------------|------------|----------------------------------------------|--|--|--|
| ICON   | COLOR                             |            | STATUS                                       |  |  |  |
| *      |                                   | Solid Blue | Bluetooth connection enabled and operational |  |  |  |
|        |                                   | No Light   | Bluetooth connection unavailable             |  |  |  |

## **Topcon Receiver Utility (TRU)**

Use TRU v3.0 or later when working with the MC-i4. TRU can be used for setting the Bluetooth configuration, and loading and configuring radio firmware. See the online Help embedded in TRU for more information.

## **MC-i4 SIM Card Installation**

The following steps apply to all versions of the MC-i4.

- 1. Remove the eight (8) retaining screws from the base of the MC-i4.
- 2. Remove the base.

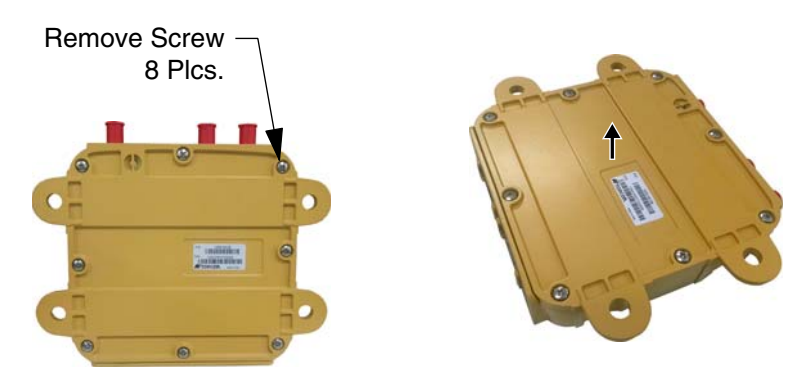

Figure 3: Remove Screws and Base

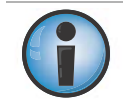

When working with multiple MC-i4s at one time, be careful not to mix bases as the unit's serial number and other important information is marked on the label affixed to the base.

3. Insert the SIM card into the SIM card slot.

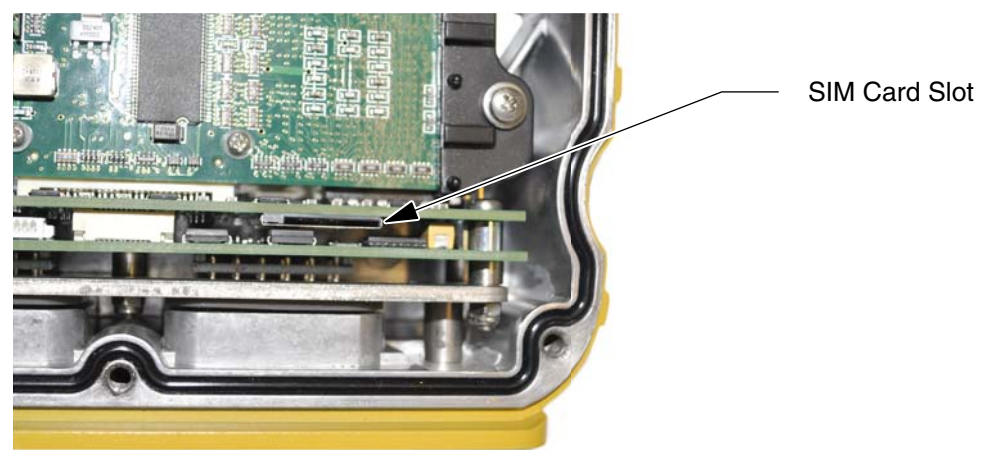

Figure 4: Insert SIM Card

4. Reinstall the base and the eight (8) retaining screws using Blue Loctite (not included), and torque to 12 in-lbs.

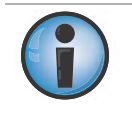

Failure to tighten all screws to the recommended torque may lead to moisture or dust entering the MC-i4.

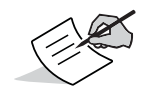

If using Sitelink3D, see the SL-100 Upgrade Kit Installation and Setup Guide (P/N 1000226-01).

## **Connectivity and Configuration**

Configuration of the unit can be done using the GX-60, GX-55, or GX-75 display and the cable, or with a computer using the following programing cables:

- SL-100-MC-i4 Program Cable (Power-Serial)
- SL-100-MC-i4 Program Cable (Ethernet)

It is not possible to configure the MC-i4 using the GX-30 display.

### **Connect to MC-i4 Web Interface**

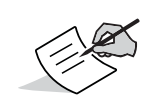

Download the MCXCONFIC installer file from myTopcon

(https://www.topconpositioning.com/support).

Use the MCXCONFIG program on the desktop of the GX-55 and GX-75 displays to access the web interface.

- 1. Check to see that IP address settings are correctly configured.
  - On the GX-60 display: Tap Start > Settings > Control Panel > Network Connections > Local area Connection > Properties > Internet Protocol (TCP/IP) > Properties.
    - Check that the settings are as follows:
      - IP address is set to 192.168.0.10
      - Subnet mask is set to 255.255.255.0
      - Default Gateway and Preferred DNS is set to 192.168.0.1
  - On the computer: By default the computer should be set to **Obtain IP address** automatically (Figure 5), which is required. The steps to check for this will depend on the Computer operating system, but should be similar to the steps for the display.

| ternet Protocol (TCP/IP) P<br>General                                                                   | roperties 🥐                                                                        |
|----------------------------------------------------------------------------------------------------|------------------------------------------------------------------------------------|
| You can get IP settings assigned<br>this capability. Otherwise, you new<br>the appropriate IP settings. | automatically if your network supports<br>ed to ask your network administrator for |
| 🔘 Obtain an IP address autom                                                                            | atically                                                                           |
| • Use the following IP address                                                                          | 8:                                                                                 |
| IP address:                                                                                             | 192.168.0.10                                                                       |
| Subnet mask:                                                                                            | 255 . 255 . 255 . 0                                                                |
| Default gateway:                                                                                        | 192.168.0.1                                                                        |
| O Obtain DNS server address                                                                             | automatically                                                                      |
| 🕞 💽 Use the following DNS serv                                                                          | er addresses:                                                                      |
| Preferred DNS server:                                                                                   | 192.168.0.1                                                                        |
| Alternate DNS server:                                                                                   |                                                                                    |
|                                                                                                    | Advanced                                                                           |
|                                                                                                    | OK Cancel                                                                          |

Figure 5. Confirm Internet Protocol (TCP/IP) Properties

2. Open the web browser on the display or your computer.

- General Web Interface Configuration
- 3. Type 192.168.0.1 into the address bar to connect to the web interface of the MC-i4 (Figure 6).

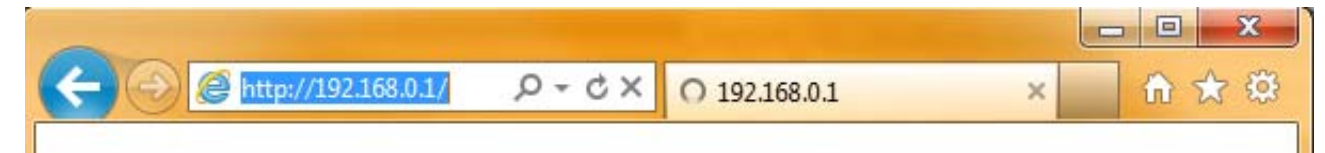

#### Figure 6. Access Topcon Sitelink3D Gateway Web Interface

When prompted for the user name and password, enter admin for both (Figure 7).

| Vindows Security                 | ×                                                          |
|----------------------------------|------------------------------------------------------------|
| The server 192.<br>a username an | 168.0.1 at Topcon SiteLINK 3D Gateway requires d password. |
|                                  | admin<br>Remember my credentials                           |
|                                  | OK Cancel                                                  |

Figure 7. Enter Sitelink3D User Name and Password

## **MC-i4 General Information and Firmware**

From the left menu on the screen, click **Settings** > **General.** The device information is listed in the **General Device Configuration** screen (Figure 8).

| 🗲 🕞 <i>ি</i> ht      | ttp://192.168.0.1/config | g/settings/general      | 0-Q               | MC-i4 | ×                        |
|----------------------|--------------------------|-------------------------|-------------------|-------|--------------------------|
| File Edit View       | Favorites Tools H        | lelp                    |                   |       |                          |
| MC-1<br>Machine Cont | rol Gateway              |                         |                   |       | τορςοιν                  |
| Sensors              | General Device           | e Configuration         |                   |       |                          |
| Primary GPS          |                          |                         |                   |       |                          |
| Secondary GPS        | Configuration            | Status                  |                   |       |                          |
| CANopen Bus          | Codel Number             |                         | 00000000000000    |       |                          |
| j1939 Bus            | Senai Number             |                         | 000000B9D5C3      |       |                          |
| True North           | Device Name              |                         | MC-i4-1350-PP2008 |       |                          |
| Rototilt             | Language                 |                         | English 🗸         |       |                          |
| Lsb10w               |                          |                         | Save              |       |                          |
| Network              |                          |                         |                   |       |                          |
| Ethernet 1           |                          |                         |                   |       |                          |
| Open//PN             |                          |                         |                   |       |                          |
| sitelink3D           |                          |                         |                   |       |                          |
| Port Forwarding      |                          |                         |                   |       |                          |
| Cellular             |                          |                         |                   |       |                          |
| NTP                  |                          |                         |                   |       |                          |
| Settings             |                          |                         |                   |       |                          |
| General              |                          |                         |                   |       |                          |
| Firmware             |                          |                         |                   |       |                          |
| Reboot               |                          |                         |                   |       |                          |
| Advanced             |                          |                         |                   |       |                          |
| Copyright © 2007-20  | )15 Topcon Positioning S | ystems, Inc. All rights | reserved          |       | MC-i4 Configuration Tool |

Figure 8. General Device Information

#### **Upgrading GNSS Firmware**

The MC-i4 contains two sets of GNSS firmware files (RAM and Flash), which can be recovered should a serious event occur. In such cases, load the RAM file first and then reboot. Once rebooted, load the Flash file and reboot again. Once completed, both sets of firmware will be upgraded.

1. Click Sensors > Primary GPS, then click the Firmware Upgrade tab (Figure 9).

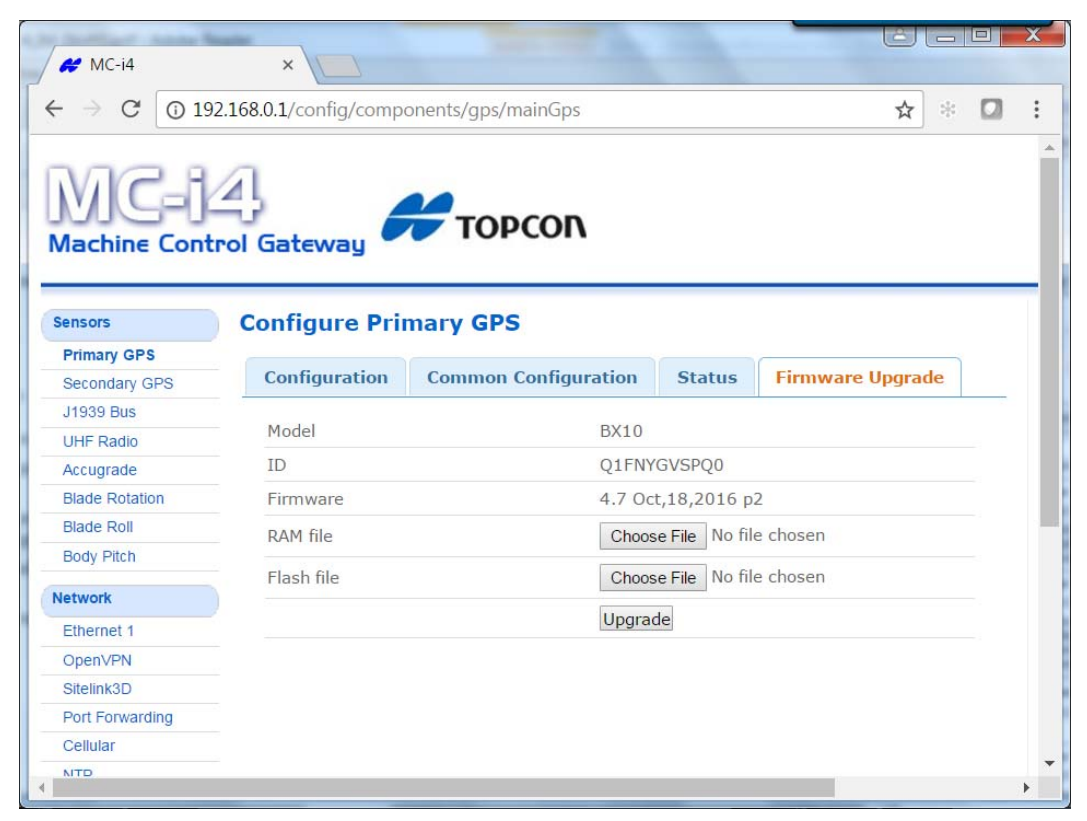

Figure 9. Upgrading the Firmware

- 2. Click the **Choose File** button for both **RAM file** and **Flash file**. The Windows explorer appears.
- 3. Locate and select the appropriate modem firmware files.
- 4. Click **Upgrade**.

#### **Upgrading MC-i4 or Cinterion Modem Firmware**

1. If the MC-i4 or Cinterion modem firmware requires upgrading, click **Settings** > **Firmware** (Figure 10).

| MC-1<br>Machine Cont | A Sol Gateway                           |                                | <b>Н</b> торсоп          |
|----------------------|-----------------------------------------|--------------------------------|--------------------------|
|                      | -                                       |                                |                          |
| Sensors              | Firmware                                |                                |                          |
| Primary GPS          |                                         |                                |                          |
| Secondary GPS        | Load Status                             |                                |                          |
| J1939 Bus            | Element Manda ( )                       |                                |                          |
| Accugrade            | Firmware Version(s)                     |                                |                          |
| Blade Rotation       | mc 5.19                                 |                                |                          |
| Blade Roll           | (                                       | Ohanne Ella Illa Ella altacana |                          |
| Body Pitch           | Load Firmware                           | Choose File No The chosen      |                          |
| FH915 Radio          |                                         | Load Firmware                  |                          |
| Network              |                                         |                                |                          |
| Ethernet 1           |                                         |                                |                          |
| OpenVPN              |                                         |                                |                          |
| Sitelink3D           |                                         |                                |                          |
| Port Forwarding      |                                         |                                |                          |
| Cellular             |                                         |                                |                          |
| NTP                  |                                         |                                |                          |
| DNS Server           |                                         |                                |                          |
| Settings             |                                         |                                |                          |
| General              |                                         |                                |                          |
| Firmware             |                                         |                                |                          |
| Reboot               |                                         |                                |                          |
| Advanced             |                                         |                                |                          |
| Convright © 2007-20  | 15 Topcon Positioning Systems, Inc. All | rights reserved                | MC-i4 Configuration Tool |

#### Figure 10. Firmware Upload Screen for the MC-i4

- 2. Click the **Choose File** button. The Windows explorer appears.
- 3. Locate and select the appropriate controller firmware for the MC-i4, or modem firmware for the cellular board.
- 4. Click **Load Firmware** to begin.

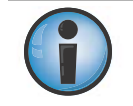

Do not close the web browser or power off the system during the firmware upload process.

5. Once firmware loading is complete, a reboot prompt appears (Figure 11).

|                                                            |        | Settings have been changed that require a Reboot |  |  |  |
|------------------------------------------------------------|--------|--------------------------------------------------|--|--|--|
| Firmware upgraded successfully, reboot to run new firmware |        |                                                  |  |  |  |
| Network                                                    | Reboot | <u> </u>                                         |  |  |  |
| Ethernet 1                                                 | Debast |                                                  |  |  |  |
| OpenVPN                                                    | Repoot | Mebool                                           |  |  |  |
| sitelink3D                                                 |        |                                                  |  |  |  |
| Port Forwarding                                            |        |                                                  |  |  |  |
| Cellular                                                   |        |                                                  |  |  |  |
| NTP                                                        |        |                                                  |  |  |  |
| Settings                                                   |        |                                                  |  |  |  |
| General                                                    |        |                                                  |  |  |  |
| Firmware                                                   |        |                                                  |  |  |  |
| Reboot                                                     |        |                                                  |  |  |  |
| Advanced                                                   |        |                                                  |  |  |  |

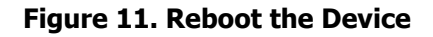

6. Click **Reboot**.

## **Resetting the MC-i4**

If the MC-i4 settings are in an unknown state, all the settings can be reset, which will remove most settings, including any user defined settings. This step is recommended if the history of the unit is unknown, or if it has been upgraded from any early beta version of the MC-i4 firmware.

- 1. From the menus on the left of the screen click **Settings** > **Advanced**, then click the **Administration** tab.
- 2. In **Erase persistent data** row, select **Application** from the drop-down list (Figure 12).

| MC=1<br>Machine Contr | rol Gateway          |             |               |                       |   | н торсо |
|-----------------------|----------------------|-------------|---------------|-----------------------|---|---------|
| Sensors               | Advanced Conf        | iguration C | ptions        |                       |   |         |
| Primary GPS           |                      |             |               |                       |   |         |
| Secondary GPS         | Administration       | Passwords   | Configuration | System Log            |   |         |
| CANopen Bus           |                      |             | _             |                       |   |         |
| J1939 Bus             | Enable Remote SS     | Н           |               |                       |   |         |
| UHF Radio             | Enable Console       |             |               |                       |   |         |
| Network               | Enable persistent \$ | System Log  |               |                       |   |         |
| Ethomot 4             |                      |             | Sav           | e                     |   |         |
| Ethemet 1             | Eraco porsistant d   | ata         | Frac          | Application           |   |         |
| Citational            | Lidse persistent ut  |             | Elda          | All (requires reboot) |   |         |
| Bot Forwarding        |                      |             |               |                       | - |         |
| Collular              |                      |             |               |                       |   |         |
| NTP                   |                      |             |               |                       |   |         |
|                       |                      |             |               |                       |   |         |
| Settings              |                      |             |               |                       |   |         |
| General               |                      |             |               |                       |   |         |
| Firmware              |                      |             |               |                       |   |         |
| Reboot                |                      |             |               |                       |   |         |
| Advanced              |                      |             |               |                       |   |         |

Figure 12. Erase Persistent Data

- 3. Click Erase.
- 4. Locate and click the **Reboot** shortcut link at the top of the screen, or click **Settings** ▶ **Reboot** on the left side of the screen.

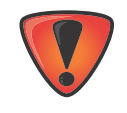

Network provider information must be entered manually when resetting the MC-i4.

## **Configure MC-i4 for Cellular**

Before configuring, you will need the APN, user name, and password from the cellular provider.

If using a CDMA network provider, you will need to provide the device's MEID number for activation. The MEID number may be found by clicking **Network** ▶ **Cellular** ▶ **Status** tab, and referencing the "Modem Serial Number".

#### **General Configuration**

- 1. From the left menu on the screen, click **Network > Cellular**.
- 2. In the **Configuration** tab (Figure 13) the settings should be as follows:
  - **Enabled**: this check box is selected by default
  - Radio Technology: choose an option:
    - Autodetect: chooses the strongest carrier signal
    - GSM/UMTS: always chooses GSM/UMTS carrier
    - CDMA: always chooses CDMA
  - Allow Roaming: this check box is not selected by default
  - Reset On No Data Reception: this check box is selected by default
  - Use SIM PIN: this check box is not selected by default
  - SIM PIN: as supplied by cellular provider

|                                                                                                    |                                                                                                    |                                  |                           | Cor        | figurati | on Gp  | rs Cdma            | Status          |                               |
|----------------------------------------------------------------------------------------------------|----------------------------------------------------------------------------------------------------|----------------------------------|---------------------------|------------|----------|--------|--------------------|-----------------|-------------------------------|
|                                                                                                    |                                                                                                    |                                  |                           | AP         | N        |        |                    |                 | Broadband                     |
|                                                                                                    |                                                                                                    |                                  |                           | Us         | ername   |        |                    |                 | aa                            |
|                                                                                                    |                                                                                                    |                                  |                           | Pas        | sword    |        |                    |                 | ••                            |
| ←) () () () () () () () () () () () () ()                                                              | ttp://192.168.0.1/config/network/cellular                                                                                                  | Q                                | т 🖒 🎯 мс-і4               | Dia        | l Comma  | nd     |                    |                 | ATD*99***1#                   |
| File Edit View                                                                                         | Favorites Tools Help                                                                                                    |                                  |                           | _          |          |        |                    |                 | Save                          |
| Sensors<br>Primary GPS<br>Secondary GPS<br>GANopen Bus<br>j1939 Bus<br>True Notth<br>Rotolik<br>Lab10w | Cellular Port Configuration  Configuration  Configuration  Gprs Cdma  Enabled  Radio Technology  Allow Roaming  Reset On No Data Reception | Status<br>Status<br>Autodetect N | Autodet<br>GSM/UN<br>CDMA | ect<br>ITS |          |        |                    |                 |                               |
| letwork                                                                                                | Use SIM PIN                                                                                                    |                                  |                           |            |          |        |                    |                 |                               |
| Ethernet 1                                                                                             | SIM PIN                                                                                                    | 0000                             | Configuration             | Core       | Cdma     | Status |                    |                 |                               |
| OpenVPN                                                                                                |                                                                                                    | Save                             | comparation               | opis       | como     | Stores |                    |                 |                               |
| illelink3D                                                                                             |                                                                                                    |                                  | CDMA Carrier              |            |          | 1      | Verizon 🗸          |                 |                               |
| Port Porwarcing                                                                                        |                                                                                                    |                                  |                           |            |          |        |                    |                 |                               |
| NTP                                                                                                    |                                                                                                    |                                  | Username                  |            |          |        | ?                  |                 |                               |
|                                                                                                    |                                                                                                    |                                  | Password                  |            |          |        | •                  |                 |                               |
| ttings                                                                                                 |                                                                                                    |                                  | Dial Command              |            |          | 1      | ATD # 777          |                 |                               |
| Jeneral<br>Lionustra                                                                                   |                                                                                                    |                                  | oral commente             |            |          | -      |                    |                 |                               |
| Reboot                                                                                                 |                                                                                                    |                                  | Force Carrier Act         | ivation    |          |        | Namina: Do not f   | orce activation | unless your carrier instructo |
| Advanced                                                                                               |                                                                                                    |                                  | Force Carrier Act         | 110000     |          |        | you to do so or yo | u can block yo  | ur device from the network!   |
|                                                                                                    |                                                                                                    |                                  |                           |            |          |        | -                  |                 |                               |

Figure 13. General, GPRS, and CDMA Configurations

#### **GPRS Configuration**

Click the **GPRS** tab (Figure 13) and enter the following information as supplied by your cellular provider. Example:

- APN: Broadband
- Username: enter your user name
- **Password**: enter your password
- Dial Command: *ATD\*99\*\*\*1#*

#### **CDMA Configuration**

1. Click the **CDMA** tab (Figure 13 on page 10) and enter or select the following information as supplied by your cellular provider.

Example:

- CDMA Carrier: select a carrier
- Username: enter your user name
- **Password**: enter your password
- Dial Command: ATD#777
- Force Carrier Activation: select this only if your carrier instructs you to.

#### **Connectivity Test**

To test connectivity do the following:

- 1. Connect the cellular antenna to the MC-i4, and click **Network** > **Cellular**.
- 2. Click the **Status** tab.
- 3. Check that the SIM Status displays Ready.
- 4. After a few minutes, confirm that the status displays **Connected**.

## **Configure OpenVPN**

- 1. From the left menu of the screen, click **Network ► OpenVPN**, and click the **Remote Configuration** tab.
- 2. Ensure that **OpenVPN Enabled** is selected under the **Configuration** tab.
- 3. To enter the one-time code you received from your Sitelink3D Server administrator, click the **Remote Configuration** tab.

| MC-1            | Trol Gateway   |                    |            |            |             | торсо                   | n     |                                                                                                    |
|-----------------|----------------|--------------------|------------|------------|-------------|-------------------------|-------|----------------------------------------------------------------------------------------------------|
| Sensors         | OpenVPN Cor    | nfiguration        |            |            |             |                         |       |                                                                                                    |
| Primary GPS     | Configuration  | File Configuration | Remote Con | figuration | Status      |                         |       |                                                                                                    |
| Secondary GPS   | comparation    | The comgutation    |            | ingurution | btatas      |                         | -     |                                                                                                    |
| CANOpen Bus     | OpenVPN Enable | ed                 | ✓          |            |             |                         |       |                                                                                                    |
| J1535 DUS       |                |                    | Save       |            |             |                         |       |                                                                                                    |
| Rototilt        |                |                    |            |            |             |                         |       |                                                                                                    |
| lsh10w          |                |                    |            |            |             |                         |       |                                                                                                    |
| Labrow          |                |                    |            |            |             |                         |       |                                                                                                    |
| letwork         |                |                    | L[         | 6          |             | 1 Contractor Contractor |       |                                                                                                    |
| Ethernet 1      |                |                    |            | Confi      | guration    | File Configura          | ntion | Remote Configuration Status                                                                                                    |
| OpenVPN         |                |                    |            |            |             |                         | _     |                                                                                                    |
| sitelink3D      |                |                    |            |            |             |                         |       |                                                                                                    |
| Port Forwarding |                |                    |            | Serve      | er (http:// | )                       |       | www.sitelink3d.net                                                                                                    |
| Cellular        |                |                    |            |            |             |                         |       |                                                                                                    |
| NTP             |                |                    |            | One        | time code   |                         |       |                                                                                                    |
| iettings        |                |                    |            |            |             |                         |       |                                                                                                    |
| General         |                |                    |            | Devi       | ce ID       |                         |       | MC-14-1350-PP2008                                                                                                    |
| Firmware        |                |                    |            |            |             |                         |       |                                                                                                    |
| Reboot          |                |                    |            |            |             |                         |       | Submit                                                                                                    |
| Advanced        |                |                    | L          |            |             |                         |       | 2. All consequences of communications and communications and communications an<br>And communications and communications and communications and communications and communications and communications and communications and communications and communications and communications and communications and communications and com |

#### Figure 14. Configuring OpenVPN

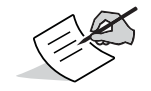

Prior to entering a one-time code, ensure a cellular connection is running.

- 4. Click **Submit** at the bottom of the screen to save these settings and start the OpenVPN connection.
- 5. To check open VPN status, click the **Status** tab; the **OpenVPN Status** page displays.
- 6. Check that the **Connection Status** displays **OpenVPN tunnel is up**.

## **Default Settings**

The following should be correctly set when the unit is received from Topcon. The steps outlined in "Resetting the MC-i4" on page 9 will also return the unit to these settings.

- Settings General Device Mode should be set to Cellular.
- Settings > Ports > Serial 1 > Function should be set to GPS.
- Settings > Ports > Serial 2 > Function should be set to GPS.
- Sensors > Primary GPS > Configuration tab, the Enabled check box should be selected.
- Sensors > Primary GPS > Configuration tab, Mode should be set to TCP Access Only.
  To verify that the MC-i4 is properly configured to use the Main GPS, click the Status tab. The information line displays Ready for TCP client connection on port 8012.
- Sensors Secondary GPS Configuration tab, the Enabled check box should be selected.
- Sensors Secondary GPS Configuration tab, Mode should be set to TCP Access Only.
- To verify that the MC-i4 is properly configured to use the Secondary GPS, click the Status tab.
  The information line displays Ready for TCP client connection on port 8013.

## **MC-i4 Configuration in 3D-MC**

To configure your machine for 3D-MC, follow the steps below.

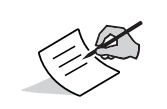

0.0

To access the 3D-MC menus, use the **Topcon Menu Button**. If you are using a GX-60 display, tap the **Topcon Menu Button** on the screen. If you are using a GX-30, GX-55, or GX-75 display, press the **Topcon Menu Button** on the device.

- 1. Tap the **Topcon Menu Button**, and tap **Control > Machine setup**.
- 2. From the **Machine Files** screen, select **New** to create a new machine; to edit an existing machine, select the desired machine and select **Edit**.

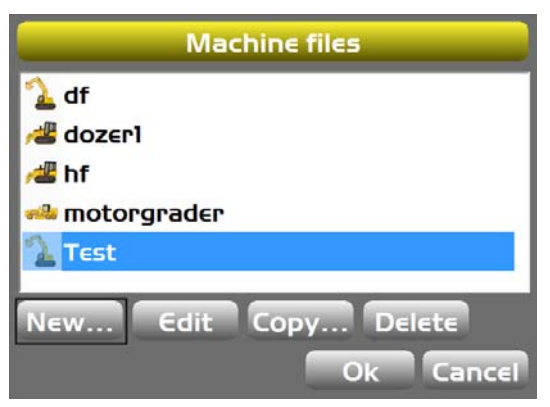

Figure 15. Create or Edit a Machine File

## **3D-MC Machine Setup**

- 1. From the **Machine Setup** wizard, in the **Options** page, select the following from the **Position Input** drop-down list (Figure 16):
  - For GNSS Receiver Boards: MC-i3/MC-i4.
  - For Total Station 3D positioning: MC-i4 (LongLink).

| $\wedge \mathbb{A}$ |  |
|---------------------|--|
| (/ Jan              |  |
| X > -               |  |

For more information on Total Station 3D positioning, refer to the *LPS Operator's Manual* (P/N:1002375-01) or the *3D LPS Excavator Indicate System Installation and Calibration Manual* (P/N 1013683-01).

2. If using a rotating tilt bucket, select **MC-i4** from the **Sensor Input** drop-down list (Figure 16).

| Exca             | ator Options     | Gra                   | der Options      |
|------------------|------------------|-----------------------|------------------|
| Position Input : | MC-i3/MC-i4      | Position Input :      | MC-i3/MC-i4      |
| Sensor Input :   | MC-i4            | Control Output :      | MC-I4 CAT        |
|                  |                  | Sensor Input :        | MC-i4 CAT        |
|                  |                  | Invert sensor inputs: |                  |
|                  |                  | 🛚 Blade cross-slope   | Blade main-slope |
|                  |                  | Body main-slope       | Blade rotation   |
|                  | Back Next Cancel |                       | Back Next Cancel |

#### Figure 16. Setup Options

- 3. If using a Caterpillar M2 or M3 series machine, select **MC-i4 CAT** from the **Control Output** and **Sensor Input** drop-down lists (Figure 16).
- 4. If using TS-1 tilt sensors connected to a GX-60, GX-55, or GX-75 display, select **GX-Series** from the **Sensor Input** drop-down list.
- 5. Tap **Next** until the **GPS radio configuration** screen appears (Figure 17).

| GPS           | radio configuration  | GPS           | radio configuration    |
|---------------|----------------------|---------------|------------------------|
| Radio type:   | MC-i4 Internal (UHF) | Radio type:   | MC-i4 Internal (FH915) |
| Connected to: | Serial Port B        | Connected to: | Serial Port B          |
| Baud Rate:    | 115200 ·             | Baud Rate:    | 115200                 |
| Format:       | RTCM 3.x             | Format:       | RTCM 3.x               |
|               |                      |               |                        |
|               |                      |               |                        |
|               | Back Next Cancel     |               | Back Next Cancel       |

#### Figure 17. GPS Radio configuration

6. If using local Base Station corrections, select either MC-i4 Internal (UHF) or MC-i4 Internal (FH915).

Connected to and Baud Rate options are unavailable when using internal UHF or FH915 radios.

- 7. If using network corrections, select **Direct Network Corrections** and enter the appropriate data, including the **Base IP/port** (Figure 18).
- 8. Tap Net to enter the Username and Password, and select the Network type (Figure 18).

| GPS           | radio configuration       | Network Corrections |
|---------------|---------------------------|---------------------|
| Radio type:   | Direct Network Connection |                     |
| Connected to: | Serial Port B             | NTRIP SERVER: /0    |
| Baud Rate:    | 115200                    | NTRIP Username:     |
| Format:       | RTCM 3.x ·                | NTRIP Password:     |
| Base IP/port: | 0.0.0.0/0 Set             | Mount-point:        |
|               | NET                       | Network type: VRS · |
|               | Back Next Cancel          | Ok Cancel           |

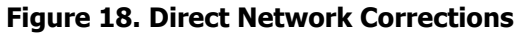

9. If using LPS with Longlink, the LPS Connection screen will appear (Figure 19).

|                          | LPS Connection | )      |
|--------------------------|----------------|--------|
| MAC Address<br>(BD ADDR) | 00 00 00 00    | 00 00  |
| Passkey<br>(If Required) |                | 0000   |
|                          |                |        |
|                          |                |        |
|                          | Back Next      | Cancel |

#### Figure 19. LPS Connection

- 10. From the LPS Connection screen enter the following:
  - MAC Address: enter the Bluetooth MAC address of the LPS device (i.e. Total Station)
  - **Passkey:** corresponding passkey (only if set on the Total Station)

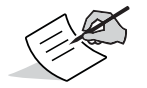

PS Total Station parameters can be found in the program mode (PRG button): **Configuration → Comms → Bluetooth Tab → Info Button** 

## **MC-i4 Longlink Configuration**

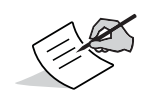

There is no configuration required on the MC-i4. For debugging purposes, a connection status screen can be viewed on the MC-i4 web interface.

- 1. Log in to the MC-i4 web interface: http://192.168.0.1
- 2. Select **Sensors** > **Longlink** to view the connection status and current MAC address (Figure 20).

| MC=<br>Machine Con                 |                    |                   |  |
|------------------------------------|--------------------|-------------------|--|
| Sensors<br>CANopen Bus<br>Longlink | Configure Longlink |                   |  |
| Network<br>Ethernet 1              | Host<br>Name       | WT41-E            |  |
| Sitelink3D<br>Port Forwarding      | Mac Address        | 00:07:80:7b:33:63 |  |
| Cellular<br>NTP                    | Connections        | No connections    |  |

Figure 20. MC-i4 Configure Longlink

## **Configure MC-i4 for Digital UHF**

### **MC-i4 Digital UHF Configuration**

The MC-i4 web interface enables radio configuration, channel management and status display.

- 1. After an appropriate machine has been configured, log in to the MC-i4 web interface: http://192.168.0.1
- 2. Select **Sensors → UHF Radio**.
- 3. Configuration options provided by 3D-MC are available under the **Config** tab.

| MC=1<br>Machine Cont | rol Gateway               |                           | τορςοιν |
|----------------------|---------------------------|---------------------------|---------|
| Sensors              | Configure UHF Radio       |                           |         |
| Primary GPS          |                           |                           |         |
| Secondary GPS        | Config Status Channels    |                           |         |
| CANopen Bus          | Desharal                  |                           |         |
| J1939 Bus            | Protocol                  | PDL-4FSK +                |         |
| True North           | Channel List              | CH 3 (463.8125MHz@12.5) - |         |
| UHF Radio            | FEC                       | ON                        |         |
| MC012 Controller     | Enable Rx Addressing      |                           |         |
| Digital Switch       | Ry Primary (hey string)   | 0000                      |         |
| Analog Temperature   | ick Finnary (nex suring)  | 0000                      |         |
| Lsb10w               | Rx Secondary (hex string) | 0000                      |         |
| Accelerometer        |                           | Save                      |         |

Figure 21. MC-i4 Configure UHF Radio

#### **Digital UHF Channel Management**

- 1. Channel presets are displayed under the **Channels** tab.
- 2. To add a channel enter:
  - Channel #: unique channel number (larger than 0)
  - Frequency (MHz): valid frequency (between 403-473Mhz)
  - Spacing (kHz): spacing
- 3. To delete a channel, select the desired channel and hit delete.
- 4. To edit a channel, select the desired channel and hit edit.

If the channel is currently used in the configuration, it is not possible to edit a channel number or delete a channel. Switch to another channel prior to editing or deleting a channel.

| MC=j2<br>Machine Contr | ol Gateway        |                 |                | <b>Н</b> ТОРСС |
|------------------------|-------------------|-----------------|----------------|----------------|
| Sensors                | Configure UHF Rad | io              |                |                |
| Primary GPS            |                   |                 |                |                |
| Secondary GPS          | Config Status C   | hannels         |                |                |
| CANopen Bus            | Drocoto           |                 |                |                |
| J1939 Bus              | Channel #         | Frequency (MHz) | Spacing (KHz)  |                |
| True North             | chumer #          | frequency (miz) | Spacing (kitz) |                |
| UHF Radio              | 1                 | 464.550         | 12.5           | Edit Delete    |
| MC012 Controller       | 2                 | 464.500         | 12.5           | Edit Delete    |
| Front Temperature      | 3                 | 463.812         | 12.5           | Edit Delete    |
| Rear Temperature       |                   |                 |                |                |
| Direction              |                   |                 | 12.5 V         | Add Kow        |

#### Figure 22. Configure UHF Radio Channels

5. Once modifications have been made, channel management changes are visible in the **Channel List** combo box, under the **Config** tab and **3DMC**.

#### **Digital UHF Status**

Under the **Status** tab, current radio status is shown including the active channel frequency, active spacing and number of packets received.

| Sensors            | Configure UHF Radio    |                |
|--------------------|------------------------|----------------|
| Primary GPS        |                        |                |
| Secondary GPS      | Config Status Channels |                |
| CANopen Bus        | Radio Model            | M2.P2          |
| J1939 Bus          | Kadio Nodel            | 67-69          |
| True North         | Hardware Version       | SPL0017c, 6    |
| UHF Radio          | Firmware Version       | V07.20.1.0.9.3 |
| MC012 Controller   | Serial Number          | 1524000401     |
| Digital Switch     | Baud Rate              | 115200         |
| Analog Temperature | Active Frequency (MHz) | 463.81250      |
| Lsb10w             |                        |                |
| Accelerometer      | Active Spacing (KHZ)   | 12.5           |
|                    | Current Rx Packets     | 3862           |

#### Figure 23. UHF Radio Status

## **Configure MC-i4 for FH915**

## **MC-i4 FH915 Configuration**

The MC-i4 web interface enables radio configuration, channel management and status display.

- 1. After an appropriate machine has been configured, log in to the MC-i4 web interface: http://192.168.0.1
- Select Sensors ▶ FH915 Radio. The Configure FH915 Radio screen appears with the Configuration tab active (Figure 24).

| Sensors         | Configure FH915 Radio      |              |
|-----------------|----------------------------|--------------|
| Primary GPS     |                            |              |
| Secondary GPS   | Configuration Status Firmy | vare Upgrade |
| J1939 Bus       |                            |              |
| Accugrade       | Base(Channel)              | 5            |
| Blade Rotation  | Location                   | USA/CANADA 🔻 |
| Blade Roll      | Protocols                  | FH915 Plus ¥ |
| Body Pitch      | Ext Rlink Baud             | 9600 Baud 🔻  |
| FH915 Radio     |                            |              |
| Network         |                            | Save         |
| Ethernet 1      |                            |              |
| OpenVPN         |                            |              |
| Sitelink3D      |                            |              |
| Port Forwarding |                            |              |
| Cellular        |                            |              |
| NTP             |                            |              |
| DNS Server      |                            |              |
| Settings        |                            |              |
| General         |                            |              |
| Firmware        |                            |              |
| Reboot          |                            |              |
|                 |                            |              |

Copyright © 2007-2015 Topcon Positioning Systems, Inc. All rights reserved

MC-i4 Configuration Tool

#### Figure 24. FH915 Configuration

- 3. Set the **Base(Channel)** to match the Base.
- 4. Select other options as needed, and click **Save**.

#### FH915 Status

Under the **Status** tab, current modem status is shown including Board and Firmware versions, and number of packets received.

| Sensors                 | Configure FH915 Radio                 |  |  |  |  |
|-------------------------|---------------------------------------|--|--|--|--|
| Primary GPS             |                                       |  |  |  |  |
| Secondary GPS           | Configuration Status Firmware Upgrade |  |  |  |  |
| J1939 Bus               |                                       |  |  |  |  |
| Accugrade               | Radio Model                           |  |  |  |  |
| Blade Rotation          | Board Revision SPL0041c, 2            |  |  |  |  |
| Blade Roll              | Firmware Version 07.37.2.3.0.21       |  |  |  |  |
| Body Pitch              | Serial Number                         |  |  |  |  |
| FH915 Radio             | Current Rx Packets 216                |  |  |  |  |
| Network                 |                                       |  |  |  |  |
| Ethernet 1              |                                       |  |  |  |  |
| OpenVPN                 |                                       |  |  |  |  |
| Sitelink3D              |                                       |  |  |  |  |
| Port Forwarding         |                                       |  |  |  |  |
| Cellular                |                                       |  |  |  |  |
| NTP                     |                                       |  |  |  |  |
| DNS Server              |                                       |  |  |  |  |
| Settings                |                                       |  |  |  |  |
| General                 |                                       |  |  |  |  |
| Firmware                |                                       |  |  |  |  |
| Reboot                  |                                       |  |  |  |  |
| 10 12 22 20 20 20 20 20 |                                       |  |  |  |  |

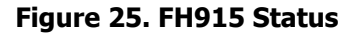

## **Digital UHF Radio Configuration**

- 1. Tap Topcon Logo > Tools > Configure radios. The GNSS Radio Setup screen appears.
- 2. Tap Configure. The MC-i4 Radio Configuration screen appears (Figure 26).

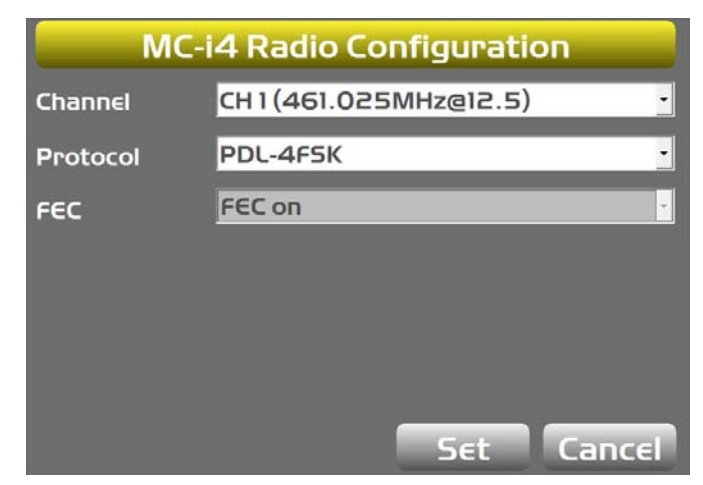

#### Figure 26. MC-i4 Radio Configuration

| $\langle \sim \rangle$ |
|------------------------|
|                        |

Presets are managed via the MC-i4 web interface. See "Configure MC-i4 for Digital UHF" on page 17 for details.

- 3. Select the appropriate **Channel** and Base Station **Protocol**.
- 4. Tap **Set** to save the parameters. The **GNSS Radio Setup** screen appears.
- 5. Tap **OK**. The main screen appears.

## **FH915 Radio Configuration**

- 1. Tap **Topcon Logo > Tools > Configure radios**. The GNSS Radio Setup screen appears.
- 2. Tap **Configure**. The **FH915 Configuration** screen appears (Figure 27).

| FH91     | 5 Configuration |                   |                                                      |  |
|----------|-----------------|-------------------|------------------------------------------------------|--|
| Protocol | FH915 Plus      | Advanced Settings |                                                      |  |
|          | 9000            |                   |                                                      |  |
| Channel  | 10 _            | Country           | Australia<br>US / Canada<br>Australia<br>New Zealand |  |
|          | Advanced        | 0                 | Ok Cancel                                            |  |

#### Figure 27. MC-i4 FH915 Configuration

- 3. If needed, select a different Link Rate and Channel.
- 4. Tap Advanced. The Advanced Settings screen appears (Figure 27).
- 5. Select the desired **Country**.
- 6. Tap **OK**. The **FH915 Configuration** screen appears.
- 7. Tap **Set** to save the parameters. The **GNSS Radio Setup** screen appears.
- 8. Tap **OK**. The main screen appears.

## **Direct Network Connection Configuration**

1. Tap Topcon Logo > Tools > Configure radios. The GNSS Radio Setup screen appears (Figure 28).

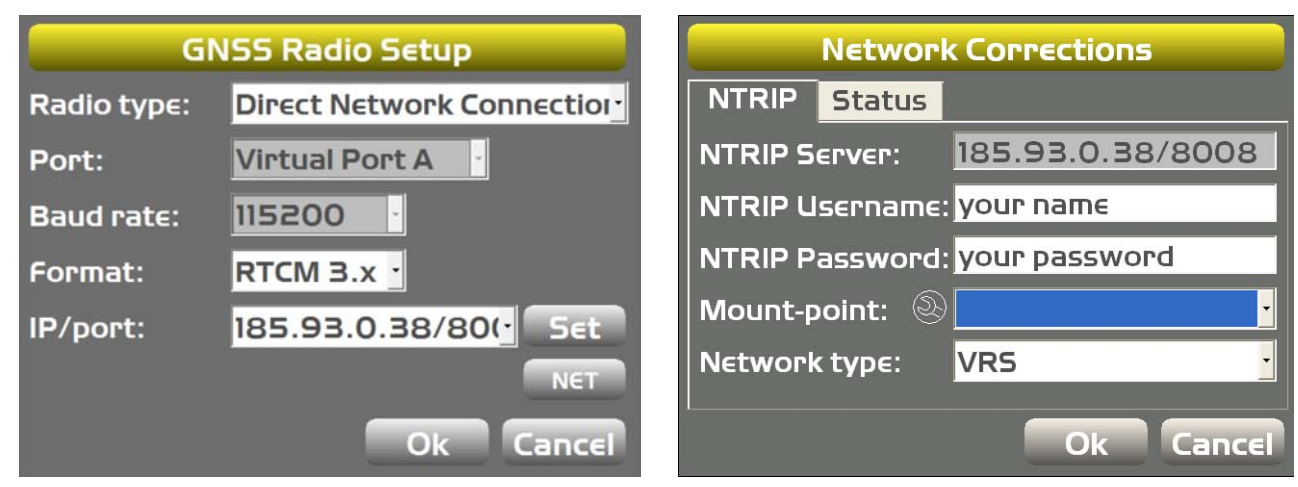

Figure 28. GNSS Radio Setup and Network Corrections

- 2. Tap Net. The Network Corrections screen appears (Figure 28).
- 3. Tap the wrench icon next to **Mount-point**. a pop-up window appears (Figure 29).

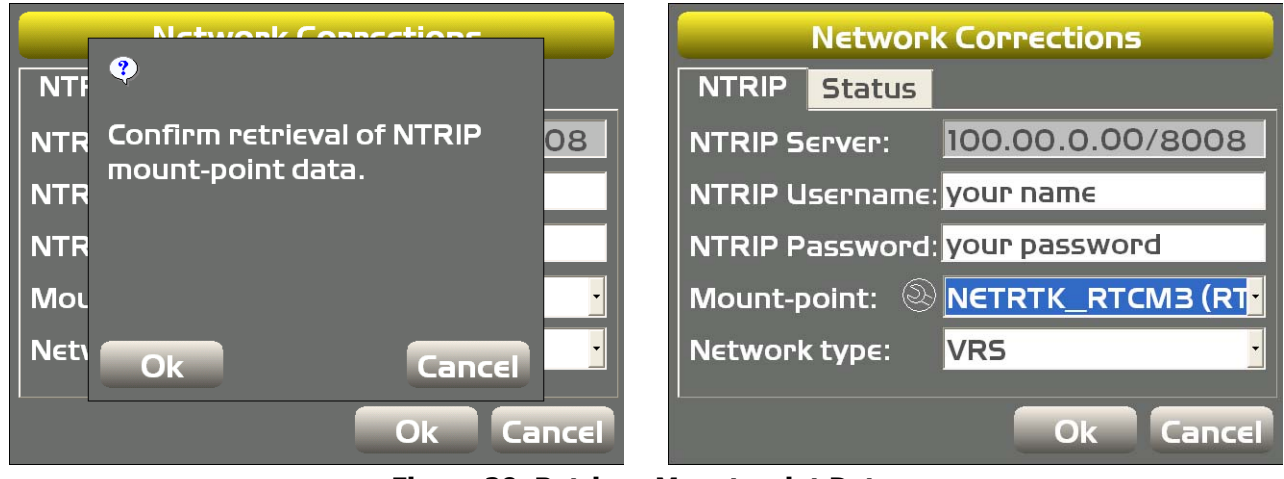

Figure 29. Retrieve Mount-point Data

- 4. Tap **OK** to download the mount points.
- 5. Select the appropriate **Mount-point** (Figure 29).
- 6. Tap OK. The GNSS Radio Setup screen appears.
- 7. Tap **OK**. The main screen appears.

## **Safety Warning**

## **RF Radiation Hazard Warning**

To ensure compliance with FCC and Industry Canada RF exposure requirements, this device must be installed in a location where the antennas of the device will have a minimum distance of at least 20 cm from all persons. Using higher gain antennas and types of antennas not certified for use with this product is not allowed. The device shall not be located with another transmitter.

Installez l'appareil en veillant à conserver une distance d'au moins 20 cm entre les éléments rayonnants et les personnes. Cet avertissement de sécurité est conforme aux limites d'exposition définies par la norme CNR102 at relative aux fréquences radio.

## **Regulatory Information**

## **IC Statements**

This Class (A or B) digital apparatus complies with Canadian ICE-S003.

The term "IC:" before the radio certification number only signifies that Industry Canada technical specifications were met.

Under Industry Canada regulations, this radio transmitter may only operate using an antenna of a type and maximum (or lesser) gain approved for the transmitter by Industry Canada. To reduce potential radio interference to other users, the antenna type and its gain should be so chosen that the equivalent isotropically radiated power (EIRP) is not more than that necessary for successful communication. This device complies with Industry Canada license exempt RSS standard(s). Operation is subject to the following two conditions: (1) this device may not cause interference, and (2) this device must accept any interference, including interference that may cause undesired operation of the device. Under Industry Canada regulations, this radio transmitter may only operate using an antenna of a type and maximum (or lesser) gain approved for the transmitter by Industry Canada. To reduce potential radio interference to other users, the antenna type and its gain should be so chosen that the equivalent isotropically radiated power (EIRP) is not more than that necessary for successful communication.

## Déclaration de conformité IC

Cet appareil numérique de la classe (A or B) est conforme à la norme NMB-003 du Canada.

Conformément à la réglementation d'Industrie Canada, le présent émetteur radio peut fonctionner avec une antenne d'un type et d'un gain maximal (ou inférieur) approuvé pour l'émetteur par Industrie Canada. Dans le but de réduire les risques de brouillage radioélectrique à l'intention des autres utilisateurs, il faut choisir le type d'antenne et son gain de sorte que la puissance isotrope rayonnée équivalente (PIRE) ne dépasse pas l'intensité nécessaire à l'établissement d'une communication satisfaisante. Ce matériel respecte les standards RSS exempt de licence d'Industrie Canada. Son utilisation est soumise aux deux conditions suivantes: (1) l'appareil ne doit causer aucune interférence, et (2) l'appareil doit accepter toute interférence, quelle qu'elle soit, y compris les interférences susceptibles d'entraîner un fonctionnement non requis de l'appareil. Selon la réglementation d'Industrie Canada, ce radio transmetteur ne peut utiliser qu'un seul type d'antenne et ne doit pas dépasser la limite de gain autorisée par Industrie Canada pour les transmetteurs. Afin de réduire les interférences potentielles avec d'autres utilisateurs, le type d'antenne et son gain devront être définis de telle façon que la puissance isotrope rayonnante équivalente (PIRE) soit juste suffisante pour permettre une bonne communication.

## **Open Source Support**

The Topcon TotalCare website contains the licenses and notices for open source software used in this product.

With respect to the free/open source software, if you have any questions or wish to receive a copy of the source code to which you are entitled under the applicable free/open source license(s), such as the GNU Lesser/General Public License, please visit http://topconcare.com/en/support/.

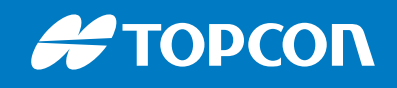

www.topconpositioning.com

Specifications subject to change without notice. All rights reserved. 1009669-01 Rev C 07/17 @2017 Topcon Corporation